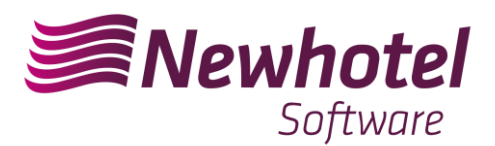

## NewHotel CLOUD PMS – SEF via Webservice

1. Contactar com o SEF e pedir a alteração do método de entrega dos boletins de alojamento para WebService.

Depois de ativo na área reservada do site do SIBA https://siba.sef.pt/ fica com esta informação no menu "Atualização dos dados de inscrição":

| SEF SERVIÇO<br>DE ESTRANGEIROS<br>E FRONTEIRAS | Entrega de Boletins - | Atualização dos dados de inscrição                                                      |                                       |                            |          | <u>i</u>            |
|------------------------------------------------|-----------------------|-----------------------------------------------------------------------------------------|---------------------------------------|----------------------------|----------|---------------------|
|                                                |                       |                                                                                         | Atua                                  | alização dos               | dados de | e inscrição         |
|                                                | O form<br>Para p      | nulário deve ser atualizado respeitando os<br>proceder à atualização dos dados clique e | s campos obr<br>em " <b>Enviar</b> ". | igatórios, assinalados com | (*).     |                     |
|                                                |                       | N.º Id. Fiscal / Estabeled                                                              | cimento:                              |                            | 0        |                     |
|                                                |                       | C. Ativid. Econo                                                                        | ómica(*):                             | 55111                      | *        | Hotéis com restaura |
|                                                |                       | Tipologia/Classific                                                                     | cação(*):                             | Hotel                      |          | ✓ /                 |
|                                                |                       | Nome da Un                                                                              | idade(*):                             | C.                         |          |                     |
|                                                |                       | Entidade Explora                                                                        | adora(*):                             |                            |          |                     |
|                                                |                       | Ende                                                                                    | ereço (*):                            | A                          |          |                     |
|                                                |                       | Locali                                                                                  | dade (*):                             | PI                         |          |                     |
|                                                |                       | Código P                                                                                | ostal (*):                            |                            | Eff.     |                     |
|                                                |                       | Tele                                                                                    | fone (*):                             |                            |          |                     |
|                                                |                       |                                                                                         | Fax (*):                              |                            |          |                     |
|                                                |                       | Nome Con                                                                                | tacto (*):                            |                            |          |                     |
|                                                |                       | Email Con                                                                               | ntacto(*):                            |                            |          |                     |
|                                                |                       | Método d                                                                                | e envio:                              | Web Services               |          |                     |
|                                                |                       | -                                                                                       |                                       | (*) Campos Obrigatórios    |          |                     |

Ilustração 1 - Método de envio: Web Services

2. No Newhotel, aceda ao menu "Administração -> Configurações -> Exportar -> Documento Oficial" e preencha os seguintes campos:

Descrição = SEF;
Nº Fiscal = NIF da unidade;
Código Oficial = Código indicado na inscrição do SEF. (tipicamente se único hotel no NIF indicado então igual a 00);
Palavra Passe = palavra passa utilizada para aceder a https://siba.sef.pt/;
Próximo código = sequencia de número de registos enviados, se 1ª exportação então igual 1, caso contrário, deixar o número sequencial em que está no momento;
Código Mínimo = 1;

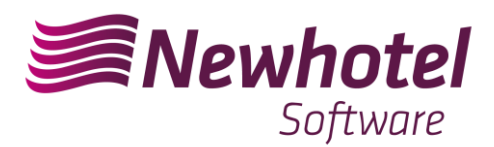

Código Máximo = 99999; Formato de Exportação = Serviço de internet; Exportar ao fecho do dia = Marcar se queremos processo automático no fecho do dia; Exportar todos os hóspedes = também exporta os Portugueses, não é necessário;

| Estabelecimento         |                                    |                                             |                                                           |     |
|-------------------------|------------------------------------|---------------------------------------------|-----------------------------------------------------------|-----|
| 🖀 Configurações - Hotel | <ul> <li>Documento Ofic</li> </ul> | ial                                         |                                                           |     |
| Alojamentos             | Descrição                          | SEF                                         | Próximo Código                                            | 320 |
| Cores Interfaces        | Nº Fiscal                          | 5555555                                     | Código Mínimo                                             | 0   |
| 😭 Exportar              | Código Oficial                     | 00                                          | Código máximo                                             | 999 |
| 👜 Impostos              | Palavra passe                      | •••••                                       |                                                           |     |
| Reserva 🔘               | Formato Exportação                 | NIF>. <hotel>.<número>.DAT</número></hotel> | 🔘 <hotel>.<número> 🔘 Serviço de internet</número></hotel> |     |
| Reserva                 | Eventor on Fork                    | ia da Dia                                   | Europeter today or beyneday                               |     |
| 🔁 Conta Corrente        | Exportar ao recr                   | 0 00 018                                    |                                                           |     |

Ilustração 2 - Preenchimento do Documento Oficial

3. Agora, teste a exportação:

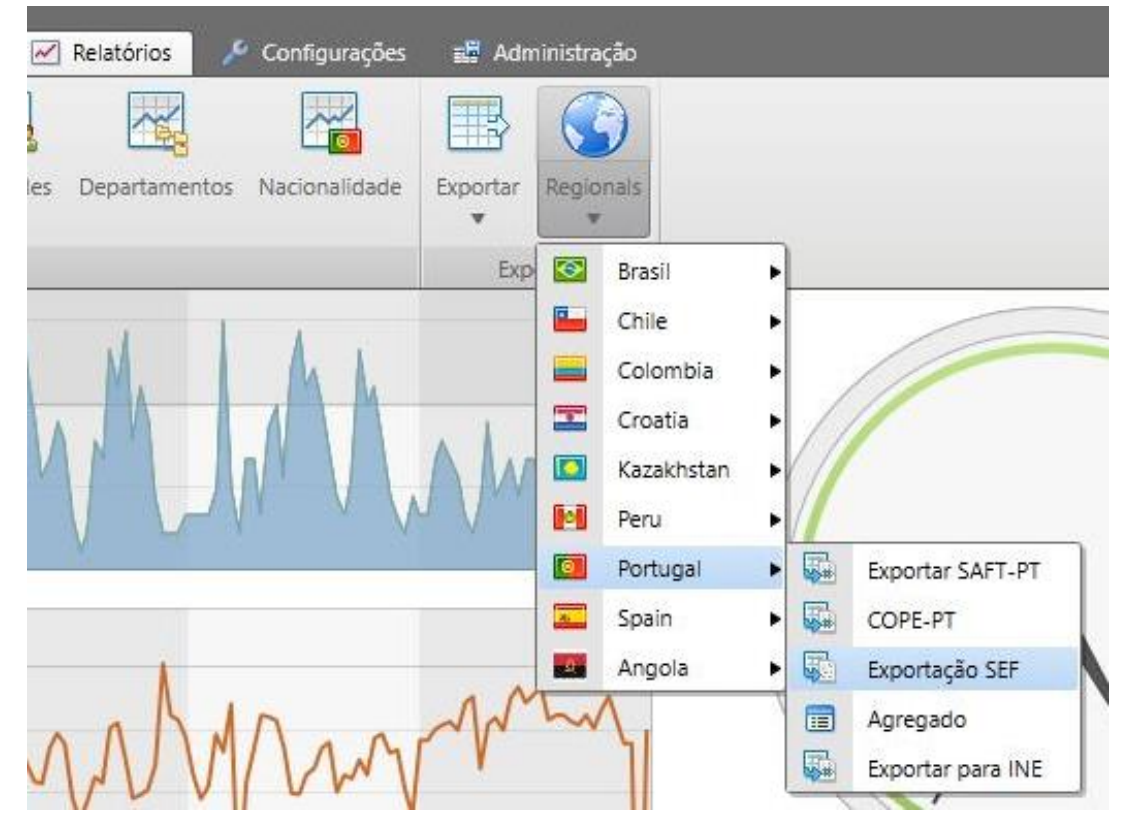

Ilustração 3 - Teste de Exportação

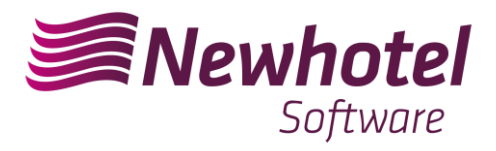

| 1 | Exportação SEF              |            |     | 8       |   |  |
|---|-----------------------------|------------|-----|---------|---|--|
|   | De                          | 27-05-2019 | •   |         |   |  |
|   | Próximo Código              |            | 320 |         |   |  |
| Ì | ✓ Mudar para próximo código |            |     |         |   |  |
|   |                             |            |     | Aceitar | ł |  |
| - |                             |            |     |         |   |  |

Ilustração 4 - Exportação SEF

Em caso de dúvidas, por favor solicite a colaboração da equipa de Helpdesk.